# คู่มือสำหรับผู้ปฏิบัติงาน : การขออนุมัติเดินทางไปราชการ (e – hr) หน่วยงานที่รับผิดชอบหลัก : งานบริหารงานบุคคล

- 1. ชื่อกระบวนงาน : การขออนุมัติเดินทางไปราชการ / ไปปฏิบัติงาน
- 2. วิธีการขั้นตอนการปฏิบัติงาน

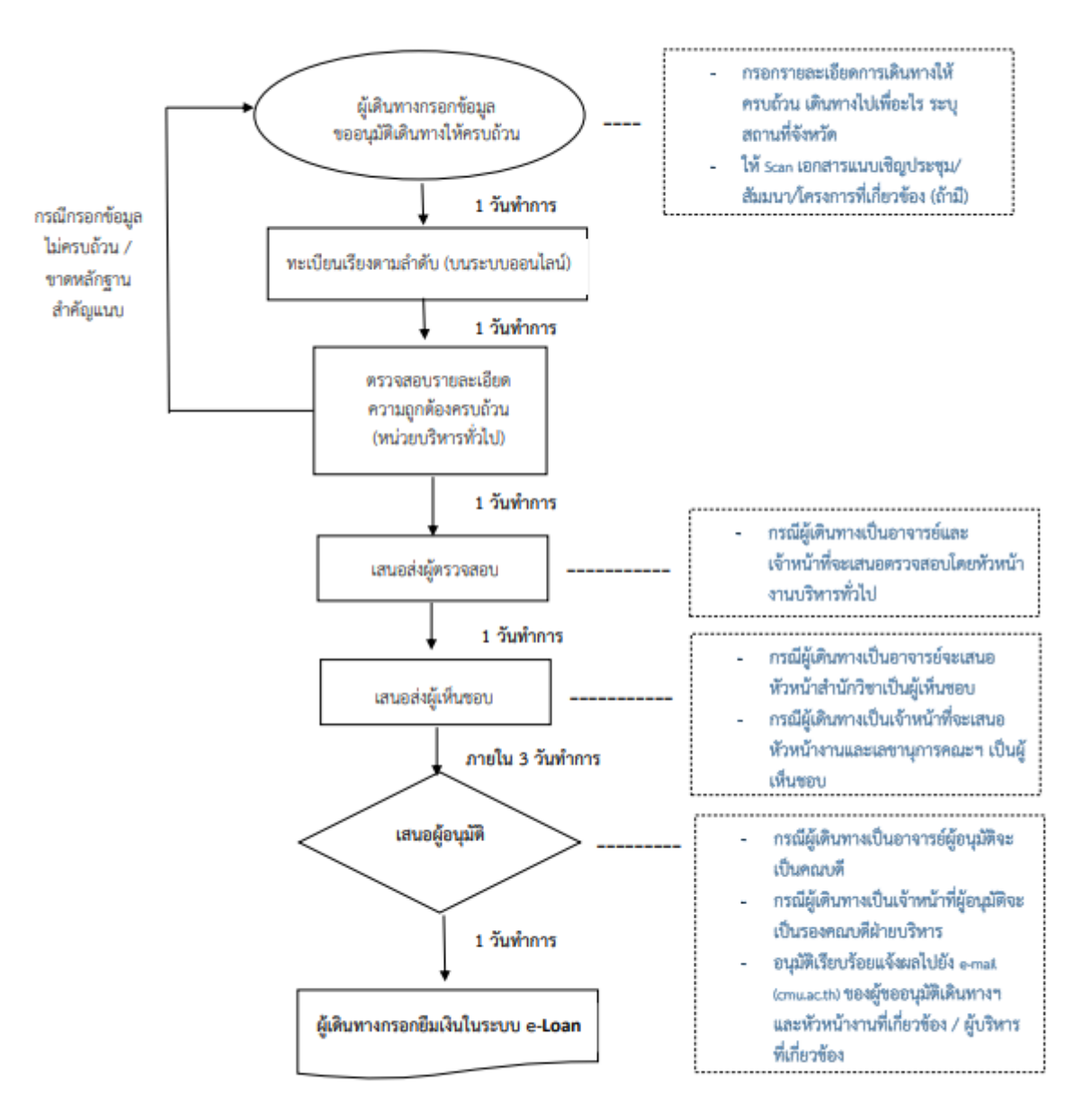

Flow Chart การขออนุมัติเดินทางไปราชการ / ปฏิบัติงานออนไลน์ (กรณีเปิกค่าใช้จ่าย)

- 2. ระยะเวลาการอนุมัติ 1 2 วันทำการ
- 3. ตรวจสอบสถานะและแจ้งเส้นทางการเดินเอกสารได้ตลอดเวลาบนระบบออนไลน์

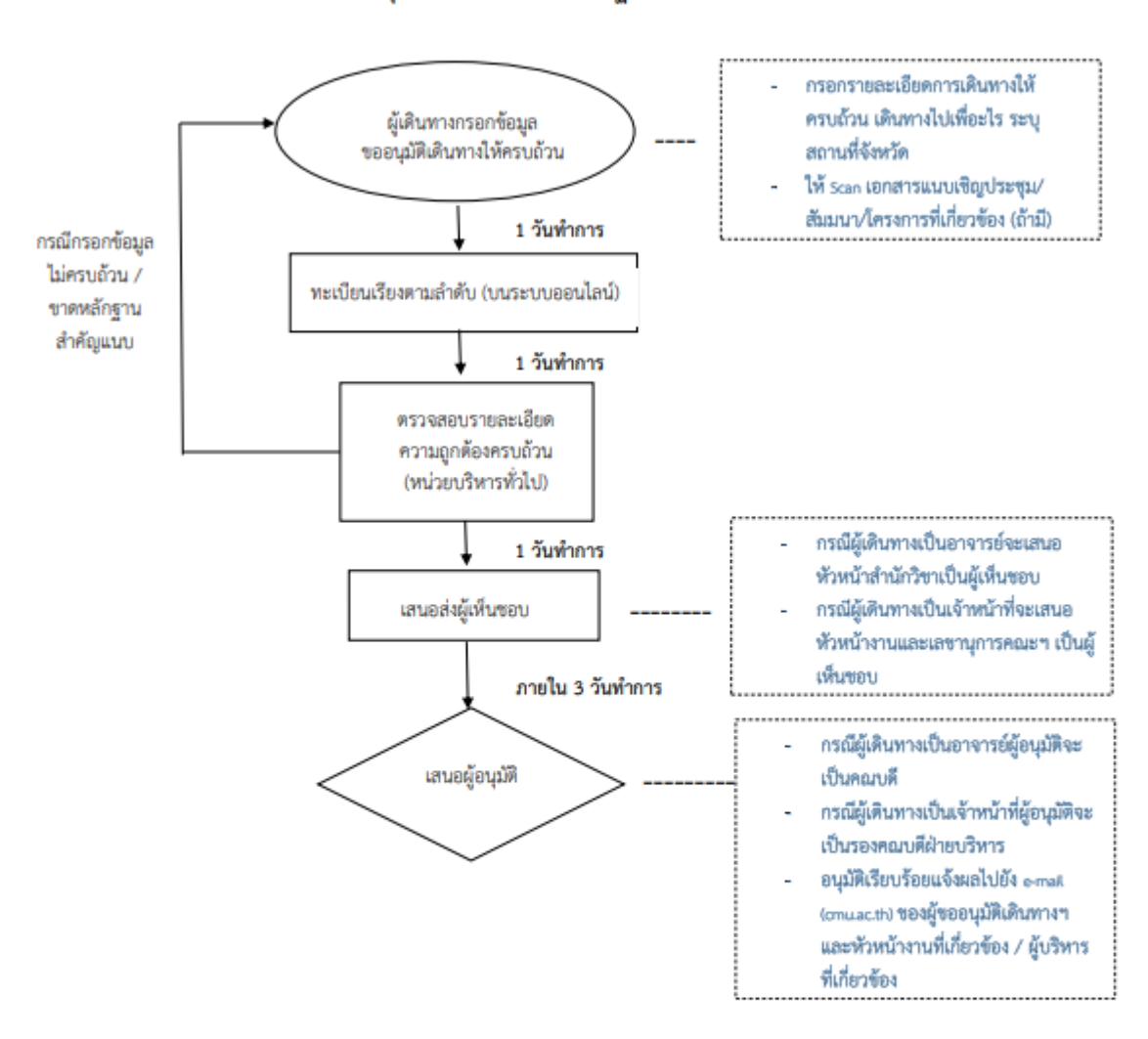

#### Flow Chart การขออนุมัติเดินทางไปราชการ / ปฏิบัติงานออนไลน์ (กรณีไม่เปิกค่าใช้จ่าย)

- 2. ระยะเวลาการอนุมัติ 1 2 วันทำการ
- ตรวจสอบสถานะและแจ้งเส้นทางการเดินเอกสารได้ตลอดเวลาบนระบบออนไลน์

# 3. กฎหมายที่เกี่ยวข้อง

3.1 ประกาศมหาวิทยาลัยเซียงใหม เรื่อง วันเวลาปฏิบัติงาน วันหยุด ประเภทการลาฯ พ.ศ. 2552
3.2 ประกาศมหาวิทยาลัยเซียงใหม เรื่อง วันเวลาปฏิบัติงาน วันหยุด ประเภทการลาฯ พ.ศ. 2556
3.3 ประกาศมหาวิทยาลัยเซียงใหม เรื่อง วันเวลาปฏิบัติงาน วันหยุด ประเภทการลาฯ พ.ศ. 2556 (2)
3.4 ประกาศมหาวิทยาลัยเซียงใหม เรื่อง วันเวลาปฏิบัติงาน วันหยุด ประเภทการลาฯ พ.ศ. 2565
3.5 แนวปฏิบัติการลาของบุคลากรสายสนับสนุนวิชาการ สำหรับการลาพักผอน ลากิจสวนตัว และลาปวย

## 4. ระยะเวลาการเปิดให้บริการ

เปิดให้บริการวันจันทร์ ถึง วันศุกร์ (เว้นวันหยุดราชการ) ตั้งแต่เวลา 08.30 – 16.30 น.

 ช่องทางการติดต่อสอบถามข้อมูล หมายเลขโทรศัพท์ : 053 – 942 963
 อีเมล์ : ratchaneewan.p@cmu.ac.th
 ลิ้งก์เข้าสู่ระบบ : http://hr.mis.pol.cmu.ac.th

# คู่มือการใช้งาน

SARAT KHATTIYA ระบบขออนุมัติเดินทางไปปฏิบัติงาน

6/9/22

สารัตถ์ ขัตติยะ (นักวิชาการคอมพิวเตอร์) โทร. 42959

# Contents

| ารเข้าสู่ระบบ                               | 2 |
|---------------------------------------------|---|
| ารยืนยันตัวตนการเข้าสู่ระบบ                 | 2 |
| MIS PORTAL ของคณะ                           | 3 |
| หน้าจอต้อนรับ                               | 4 |
| การกรอกแบบฟอร์มขออนุมัติเดินทางไปปฏิบัติงาน | 5 |
| กำหนดผู้ร่วมเดินทาง                         | 7 |
| ประมาณการค่าใช้จ่าย                         | 7 |
| ตรวจสอบข้อมูลการขออนุมัติ                   | 8 |
| รายงานการเดินทาง                            | 9 |

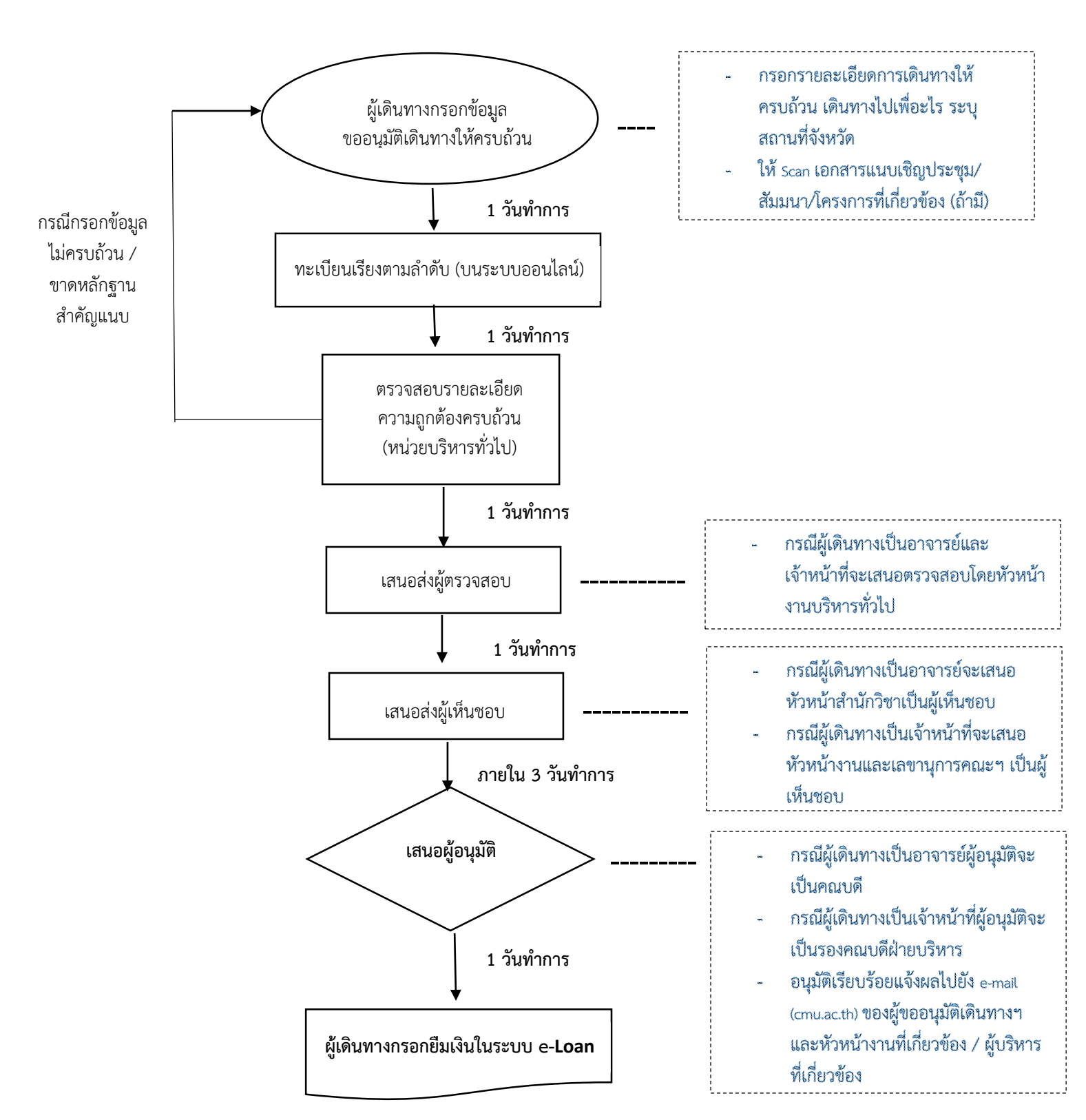

## Flow Chart การขออนุมัติเดินทางไปราชการ / ปฏิบัติงานออนไลน์ (*กรณีเบิกค่าใช้จ่าย*)

- 2. ระยะเวลาการอนุมัติ 1 2 วันทำการ
- 3. ตรวจสอบสถานะและแจ้งเส้นทางการเดินเอกสารได้ตลอดเวลาบนระบบออนไลน์

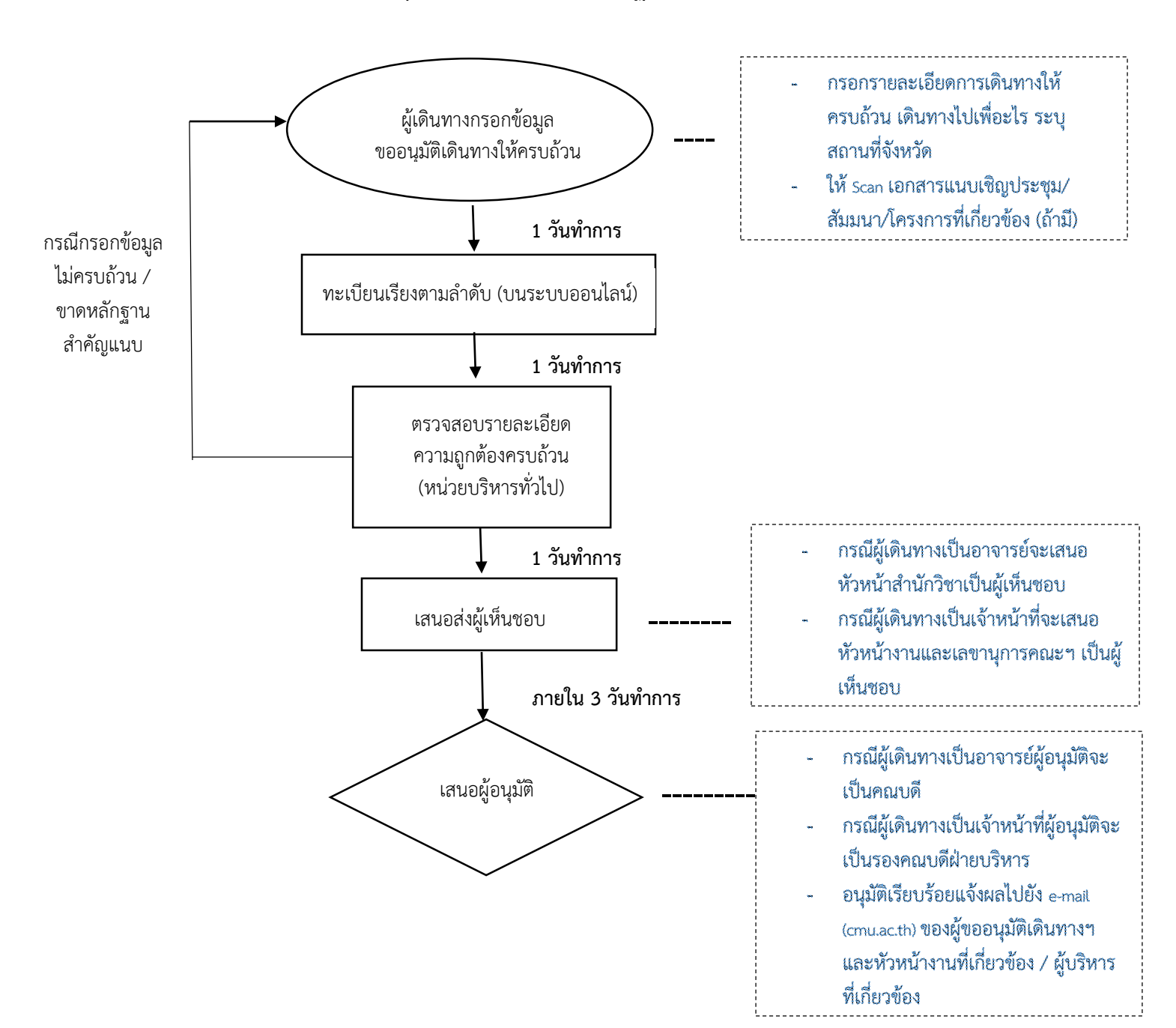

### Flow Chart การขออนุมัติเดินทางไปราชการ / ปฏิบัติงานออนไลน์ (*กรณีไม่เบิกค่าใช้จ่าย*)

- 2. ระยะเวลาการอนุมัติ 1 2 วันทำการ
- 3. ตรวจสอบสถานะและแจ้งเส้นทางการเดินเอกสารได้ตลอดเวลาบนระบบออนไลน์

# คู่มือการใช้งาน

ระบบขออนุมัติเดินทางไปปฏิบัติงาน

# <u>การเข้าสู่ระบบ</u>

# การเข้าระบบ MIS ของคณะทำได้ 2 วิธี

- เข้าไปที่เว็บไซต์หลักของคณะ ไปที่เมนู "เกี่ยวกับคณะ" คลิกที่ไอคอน POLMIS
- พิมพ์ URL ดังนี้บนบราวเซอร์ <u>http://mis.pol.cmu.ac.th</u> จะปรากฏหน้าจอสำหรับล็อคอินเข้าระบบดังนี้

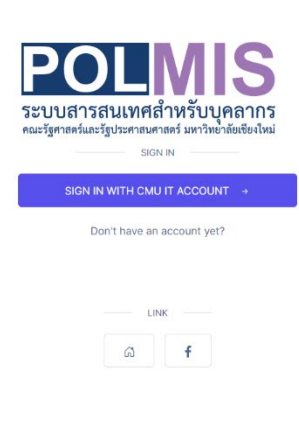

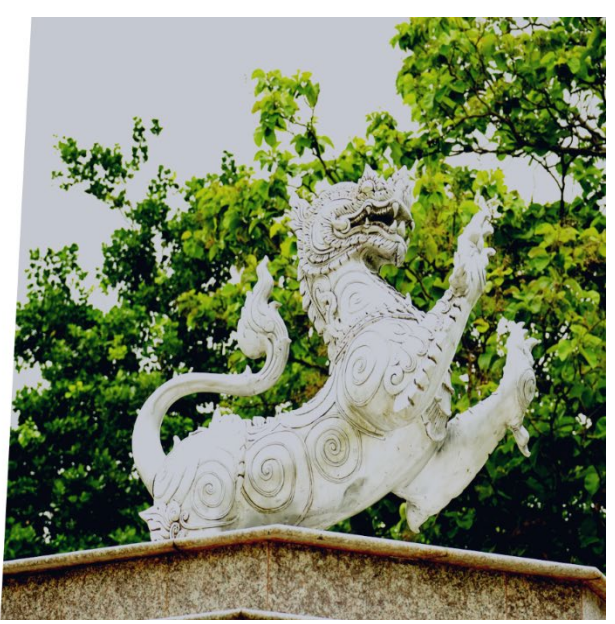

# <u>การยืนยันตัวตนการเข้าสู่ระบบ</u>

กดปุ่ม "SIGN IN WITH CMU ACCOUNT" เพื่อยืนยันตัวตนผ่านระบบ CMU OAUTH ของมหาวิทยาลัยโดย ใช้บัญชีอีเมล์ CMU ของท่านเองดังภาพ

#### หน่วยเทคโนโลยีสารสนเทศ งานยุทธศาสตร์และแผน

สารัตถ์ ขัตติยะ (นักวิชาการคอมพิวเตอร์) โทร. 42959

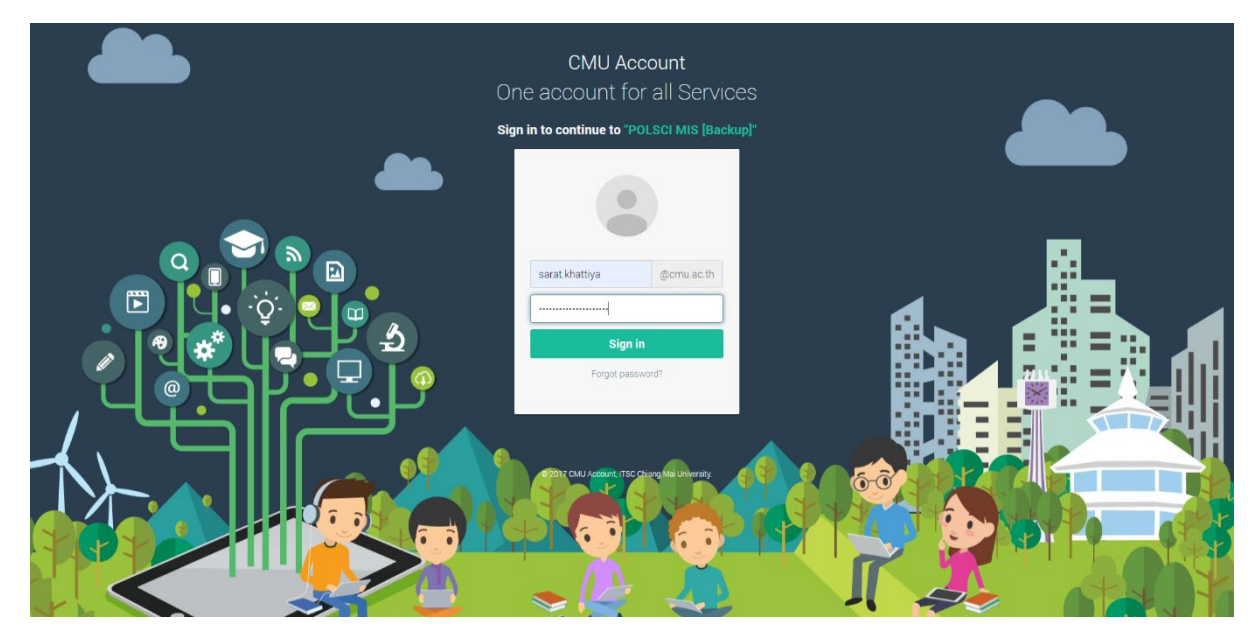

## MIS PORTAL ของคณะ

เมื่อทำการล็อคอินแล้วจะพบหน้าจอที่สามารถเชื่อมโยงไปยังแอพพลิเคชันต่าง ๆ ทั้งหมดของคณะ ให้ท่าน เลื่อนหน้าจอลงมา คลิกที่ไอคอน

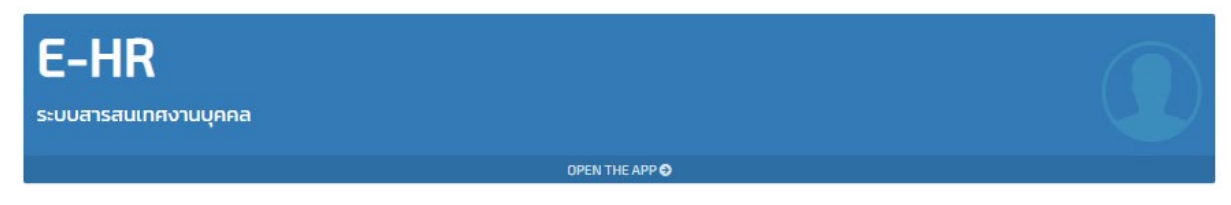

เพื่อเข้าสู่ระบบ E-HR (ซึ่งภายในประกอบด้วย งานย่อยระบบขออนุมัติเดินทางไปปฏิบัติงาน)

สารัตถ์ ขัตติยะ (นักวิชาการคอมพิวเตอร์) โทร. 42959

# <u>การใช้งานระบบขออนุมัติเดินทางไปปฏิบัติงาน</u>

# หน้าจอต้อนรับ

ประกอบด้วย

| โลการคอมพิวเตอร์                                                                                    |
|----------------------------------------------------------------------------------------------------|
| <b>ขออนุมัติเดินทางไปราชการ</b> (กรอกแบบฟอร์ม)                                                      |
| ออกจากระบบ                                                                                          |
| ระบบขออนุมัติเดินทางไปราชการ                                                                        |
| <ul> <li>ต่อปีสำหรับเจ้าหน้าที่ 20,000 และอาจารย์ 30,000 บาท</li> <li>4,840.00 THB</li> </ul>       |
|                                                                                                    |
| คำเบี้ยเลี้ยง<br>ข้าราชการ (80 บาท/มื้อ)<br>พนักงานมหาวิทยาลัย (80/มื้อ)<br>ผู้บริหารคณะฯ (90/มื้อ) |

- a. รายละเอียด "งบประมาณที่ใช้ไป" โดยคำนวณจากยอดรายงานค่าใช้จ่ายจริงในการเดินทาง ไปปฏิบัติงานแต่ละครั้งใน 1 ปีงบประมาณ โดยกำหนดงบประมาณให้เจ้าหน้าที่ 20,000 บาทและอาจารย์ 30,000 บาทต่อท่าน
- b. รายละเอียด "**ค่าที่พัก**"
  - i. ข้าราชการ (1,500 บาท/ห้อง/คืน)
  - พนักงานมหาวิทยาลัย (2,200/ห้อง/คืน)
  - ผู้บริหารคณะฯ (2,500/ห้อง/คืน)
- c. รายละเอียด "ค่าเบี้ยเลี้ยง"
  - i. ข้าราชการ (80 บาท/มื้อ)
  - ii. พนักงานมหาวิทยาลัย (80/มื้อ)
  - ผู้บริหารคณะฯ (90/มื้อ)

# การกรอกแบบฟอร์มขออนุมัติเดินทางไปปฏิบัติงาน

การกรอกแบบฟอร์ม **"ขออนุมัติเดินทางไปปฏิบัติงาน"** คลิกที่ปุ่ม **"กรอกแบบฟอร์ม**"

| ขออนุมัติเดินทางไปราชการ | (กรอกแบบฟอร์ม) |
|--------------------------|----------------|
| ออกจากระบา               | U              |

หน้าจอแบบฟอร์มมีส่วนที่ต้องกรอก<u>ทั้งหมด 4 ส่วน</u> ประกอบด้วย

- a. รายละเอียดแบบฟอร์ม
- b. กำหนดผู้ร่วมเดินทาง
- c. ประมาณการค่าใช้จ่าย
- d. สรุปข้อมูลการขออนุมัติ

้ส่วนที่จำเป็นต้องกรอก คือ "**รายละเอียดแบบฟอร์ม**" ดังตัวอย่างหน้าจอดังนี้

# หน่วยเทคโนโลยีสารสนเทศ งานยุทธศาสตร์และแผน

สารัตถ์ ขัตติยะ (นักวิชาการคอมพิวเตอร์) โทร. 42959

| ขั้นตอน รายละเอียดแบบฟอร์ม                                                                                     |                                                                                                    |                                           |
|----------------------------------------------------------------------------------------------------|----------------------------------------------------------------------------------------------------|-------------------------------------------|
| 1. มีความประสงค์ขออนุมัติเดินทางไปปฏิบัติงานเพื่อ                                                              |                                                                                                    |                                           |
| เข้าร่วมสัมมนา 🗢                                                                                               |                                                                                                    |                                           |
| 2. เรื่อง                                                                                                    |                                                                                                    |                                           |
| อบรมเชิงปฏิบัติการด้านการวิเคราะห์ข้อมูลเชิงธุรกิจด้วยโปรแกรม Power Bl                                         |                                                                                                    |                                           |
| 3. ความประสงค์                                                                                                 |                                                                                                    |                                           |
| เข้าร่วมสัมมนาการอบรมเชิงปฏิบัติการด้านการวิเคราะห์ข้อมูลเชิงธุรกิจด้วยไปรแกรม Power BI เพื่อนำมาปรับใช้งานกับ | หน่วยงาน                                                                                                    |                                           |
|                                                                                                    |                                                                                                    |                                           |
|                                                                                                    |                                                                                                    |                                           |
| 4. สถานที่                                                                                                    |                                                                                                    |                                           |
| มหาวิทยาลัยธรรมศาสตร์ กรุงเทพฯ                                                                                 |                                                                                                    |                                           |
| 5. ระหว่างวันที่                                                                                               |                                                                                                    |                                           |
| O 09/06/2022 - 10/06/2022                                                                                      |                                                                                                    |                                           |
| 6. งบประมาณ                                                                                                    |                                                                                                    |                                           |
| 🤝 ประสงค์จะขอเบิกจ่ายจากงบประมาณรายได้ของคณะฯ (ไปรคระบุหมวดงบประมาณ) 🔵 ไม่ประสงค์จะข                           | อเบิกค่าใช้จ่าย 💿 ขอเบิกจากโครงการอื่น ๆ                                                                          |                                           |
| งบประมาณรายได้ปี 2565 แผนงานการเรียนการสอน งานสนับสนุนการจัดการศึกษา กิจกรรมพัฒนาบุคลากร กอง                   | เทนอื่น (กองทุนพัฒนาบุคลากร) งบเงินอุดหนุน เงินอุดนหนุนเฉพาะกิจ โครงการพัฒนาบุคลากรคณะรัชศาสตร์ฯ (อุดหนุนการเข้าอ | บรมสัมมนาของคณาจารย์และบุคลากรดามประกาศคณ |
| 7. โดยพาหนะ                                                                                                    | 7.1 ชื่อ-สกุล (พนักงานขับรถ)                                                                                      | 7.2 ป้ายทะเบียนรถ                         |
| เครื่องบิน 🗢                                                                                                   |                                                                                                    |                                           |
| 🗸 มีผู้ร่วมเดินทางไปปฏิบัติราชการตั้งแต่สองคนขึ้นไป                                                            |                                                                                                    |                                           |
| 🗸 นอกเขตอำเภอเมือง (จ.เขียงใหม่)                                                                               |                                                                                                    |                                           |
| 8. อัพโหลดเอกสารหลักฐาน (ถ้ามี) เช่น                                                                           |                                                                                                    |                                           |
|                                                                                                    |                                                                                                    |                                           |
| <ul><li>กำหนดการสัมมนา</li><li>หนังสือเชิญเข้าร่วมงาน</li></ul>                                                |                                                                                                    |                                           |
| 8. เอกสารหลักฐาน                                                                                               |                                                                                                    |                                           |
| Choose file Brows                                                                                              |                                                                                                    |                                           |
|                                                                                                    |                                                                                                    |                                           |

# กำหนดผู้ร่วมเดินทาง

กรณีมีผู้ร่วมเดินทางนอกเหนือจากตัวท่าน กดแถบเมนูบาร์ "กำหนดผู้ร่วมเดินทาง" ทำการเซ็คเลือก ผู้ร่วมเดินทาง โดยระบบได้ทำการแยกรายชื่อบุคลากร ตามสำนักและหน่วยงาน โดยท่านสามารถ กำหนดลำดับผู้เดินทาง ได้จากหน้าจอนี้ โดยกำหนดให้ท่านเองที่เป็นผู้ขออนุมัติเดินทางเป็นลำดับที่ 1 เสมอ ดังตัวอย่าง (ผศ.ดร.นรุตม์ เจริญศรี เป็นผู้ขออนุมัติการเดินทาง) พร้อมด้วยผู้ร่วมเดินทางอีก 2 ท่าน

| ผศ.คร.นรุคม์ เจริญศรี<br>ด้าแหน่ง: อาจารย์ประจำสำนักการระหว่างประเทศ<br>⊿ 42999#123   ☎ NARUT.C@CMU.ACTH                                                                                                    | พายสารัตถ์ ขัดดิยะ<br>ดำแหน่ง: นักวิชาการคอมพิวเตอร์<br>♪ 42959   ☎ SARAT.KHATTIYA@CMU.AC.TH                                                                                                    | มายริรภัทร หายสูง<br>ดำแหน่ะ หนักงามปฏิบัติงาม<br>2 42957   ซีซ veeraphathan@cmu.ac.th                                                                                                    |
|----------------------------------------------------------------------------------------------------|----------------------------------------------------------------------------------------------------|----------------------------------------------------------------------------------------------------|
| ลบ "ผศ.คร.นรุตม์ เจริญศรี" ออกจากรายชื่อผู้เดินทาง                                                                                                    | 💿 ลบ "นายสารัตถ์ ขัดดิยะ" ออกจากรายชื่อผู้เดินทาง                                                                                                    | 📧 ลบ "มายวีรภัทร หาญสูข" ออกจากรายชื่อผู้เดินทาง                                                                                                    |
| มที่                                                                                                    | ลำดับที่                                                                                                    | ลำดับที่                                                                                                    |
|                                                                                                    | 2                                                                                                    | 3                                                                                                    |
|                                                                                                    |                                                                                                    |                                                                                                    |
| อส.มีอรา บรรงประสภัญ<br>พัฒนน์: อาจารประสภัญ<br>2053-942955   ซี.ACHARA B@CMU.ACTH<br>อีตก "อ.ศร.อังธรา บรรงเประเสริฐ" เป็นผู้ร่วมเดินทาง                                                                                                    | ຍ ບໍ່ເວັ້ອອີກ ສານສືກປີ<br>ຍໍ່ເວັ້ອອີກ ສານສີກປີ<br>ອ້ຽວ 942959   ສັສ ATCHAREEVA SOCOMU.ACTH<br>ເຄືອກ "ຄ.ຍັຈະວີຍາ ສານສືກປີ" ເປັນຜູ້ຮ່ວມເສັ້ນຫາຈ                                                                                                    |                                                                                                    |
| อ.ศ.มีอรา บารองประเทญ<br>ฟ้าแห่น : อาจาร์เหร็อกำนักการระหว่างประเทท<br>J053-942959 (ซีมี ACHARA B@CMU ACTH<br>อียก * อ.ศ.ร. ข้องรา บารองประเทญ * เป็นผู้ร่วมเดิมหาง<br>อ.ศ.ร.แตรท กัญหมะ<br>ฟ้าแหน่ะ อาจาร์เประสำนักการระหว่างประเทศ<br>J053-942959 (ซีม KAMONPHORYL&@CMUACTH                                                                                                    |                                                                                                    |                                                                                                    |
| <ul> <li>และมีเอาะบรระประเทศฎี<br/>ให้แหน่ะ ยางารประเทศฎี<br/>มีของราบรระประเทศฎี<br/>มีของราบรระประเทศฎี<br/>ไปนู้ร่วมเดินทาง     </li> <li>และระบรระบรระเทศฎี<br/>กันแห่นะ และการขึบระจำสำนักการระหว่างประเทศ<br/>รับแหน่นะ และการขึบระจำสำนักการระหว่างประเทศ<br/>รับแหน่นะ และการขึบระจำสำนักการระหว่างประเทศ<br/>มีบรระบรระบรระบรระบรระบรระบรระบท<br/>สิ่งการระหว่างประเทศ<br/>การเสียงระบรระบรระบรระบรระบรระบรระบรระบรระทศ     มีบรระบรระบรระบรระบรระบรระบรระบรระบรระบรร</li></ul>                                                                                                    | <ul> <li>ຍໍດິຈອອີກ ແກລີຕປ</li> <li>ຍໍດິຈອອີກ ແກລີຕ</li> <li>ຍໍດິຈອອີກ ແກລີຕ</li> <li>ຍໍດິຈອອີກ ແລະ</li> <li>ຍໍດີເຊິ່ງ ເຊິ່ງ ເຊິ່</li> </ul> |                                                                                                    |
| <ul> <li>ค.ศ. มีอารา บรระประเทศฎ<br/>เขาแหน่ะ อาราชประเทศฎีฐารับประราช<br/>303-942959 (BLACHARA.BBC/MU.ACTH)</li> <li>ส.ศ. กมสาร ก็ญายะ<br/>ศักแหน่ะ อาราชโประจำสำนักการระหว่างประราช<br/>สุดแหน่ะ อาราชโประจำสำนักการระหว่างประราช<br/>303-942959 (BLACMONPHORUK@CMU.ACTH)</li> <li>ส.ศ. กมสุด พิญชารับไหญ่<br/>ที่ แหน่ะ อาราชโประจำสำนักการระหว่างประราช<br/>พ.ศ. กมลุด พิญชาร์บไหญ่<br/>ภาพประชาชาชโประจำสำนักการระหว่างประราช<br/>303-942959 (BLARAUMIT.HINSHIRAMAN@CMU.ACTH)</li> </ul>                                                                                                    |                                                                                                    | มะเมษาสามารถระบาท           มะเมษาสามารถระบาท           มะเมษาสามารถระบาท           เมือก "จ.คร.เมษาสามารถระบาท           เมือก "จ.คร.เมษาสามารถระบาท           เมือก "จ.คร.เมษาสามารถระบาท           เมือก "จ.คร.เมษาสามารถระบาท           เมือก "จ.คร.เมษาสามารถระบาท           เมือก "จ.คร.เมษาสามารถระบาท           เมือก "จ.คร.เมษาสามารถระบาท           เมือก "จ.คร.เมษาสามารถระบาท           เมือก "AstLDrLee Cheng"<br>- มารถระบาท           เมือก "AstLDrLee Cheng" เป็นรู้ร่ามมันทาง           เมือก "AstLDrLee Cheng" เป็นรู้ร่ามมันทาง           เมือก "AstLDrLee Cheng" เป็นรู้ร่ามมันทาง           เมือก "AstLDrLee Cheng" เป็นรู้ร่ามมันทาง           เมือก "AstLDrLee Cheng" เป็นรู้ร่ามมันทาง           เมือก "AstLDrLee Cheng" เป็นรู้ร่ามมันทาง           เมือก "AstLDrLee Cheng" เป็นรู้ร่ามมันทาง           เมือก "AstLDrLee Cheng" เป็นรู้ร่ามมันทาง           เมือก "AstLDrLee Cheng" เป็นรู้ร่ามมันทาง                                                                                                    |
| ธ.ศ.วัตรา บารจะประเทญ<br>พัฒนย่ะ จางารรับร่างที่มีการระหว่างประเทท<br>J 053-942959 (ชี.ค.ศ.ค.ศ. BBC/MUACTH<br>ซึ่งการบรรงประเทริฐา "เป็นผู้ว่ามเดิมกาง<br>ศักระห.รับริษาร์ เก็บผู้ว่ามเดิมกาง<br>ศ.ก.ศ. มนุลการระหว่างประเทศ<br>J 053-942959 (ชี.ค.ศ.ค.ศ. 1004)<br>ศ.ก.ศ. มนุลการระหว่างประเทศ<br>J 053-942959 (ชี.ค.ศ. 1004)<br>ศ.ก.ศ. มนุลการระหว่างประเทศ<br>J 053-942959 (ชี.ค.ศ. 1004)<br>ศ.ก.ศ. 1005)<br>ศ.ก.ศ. 1005)<br>ศ.ก.ศ. 1005)<br>ศ.ก.ศ. 1005)<br>ศ.ศ. 1005)<br>ศ.ศ. 1005) |                                                                                                    | มีสามารถสามารถสามาร<br>สามารถสามารถสามารถสามารถสามารถสามารถสามารถสามารถสามารถสามารถสามารถสามารถสามารถสามารถสามารถสามารถสามารถสามารถสามารถสามารถสามารถสามารถสามารถสามารถสามารถสามารถสามารถสามารถสามารถสามารถสามารถสามารถสามารถสามารถสามารถสามารถสามารถสามารถสามารถสามารถสามารถส<br>สามารถสามารถสามารถสามารถสามารถสามารถสามารถสามารถสามารถสามารถสามารถสามารถสามารถสามารถสามารถสามารถสามาร<br>สามารถสามารถสามารถสามารถสามารถสามารถสามารถสามารถสามารถสามารถสามารถสามารถสามารถสามารถสามารถสามารถสามารถสามารถสามารถสามารถสามารถสามารถสามารถสามารถสามารถสามารถสามารถสามารถสามารถสามารถสามารถสา<br>1.1.1.1.1.1.1.1.1.1.1.1.1.1.1.1.1.1.1. |
| <ul> <li>อ.ค.ร.อย่าง เประเปรีย<br/>สำเนาะ เขางารงประเปรีย<br/>(JOS 3-92359) เสี ACHARA BROWNLACTH</li> <li>เรื่อง 3-92359 เสี ACHARA BROWNLACTH</li> <li>เริ่มสะเรางารงประเปรีย<br/>สำเนาะ เขางารงประเปรีย<br/>สำเนาะ เขางารงประเปรีย<br/>(JOS 3-92359) เสี KANONPHOREK BOCHLACTH</li> <li>เรื่อง 3-92359 เสี KANONPHOREK BOCHLACTH</li> <li>เรื่อง 3-92359 เสี KANONPHOREK BOCHLACTH</li> <li>เรื่อง 3-92359 เสี KANONPHOREK BOCHLACTH</li> <li>เรื่อง 3-92359 เสี KANONPHOREK BOCHLACTH</li> <li>เรื่อง 3-92359 เสี KANONPHOREK BOCHLACTH</li> <li>เรื่อง 3-92359 เสี KARONMITAINSHIRANAN BOCHLACTH</li> <li>เรื่อง 3-942359 เสี KARONMITAINSHIRANAN BOCHLACTH</li> <li>เรื่อง 3-942359 เสี KARONMITAINSHIRANAN BOCHLACTH</li> <li>เรื่อง 3-942359 เสี KARONMITAINSHIRANAN BOCHLACTH</li> <li>เรื่อง 3-942359 เสี KARONMITAINSHIRANAN BOCHLACTH</li> <li>เรื่อง 3-942359 เสี KARONMITAINSHIRANAN BOCHLACTH</li> </ul>                                                                                                    |                                                                                                    |                                                                                                    |

# ประมาณการค่าใช้จ่าย

- ค่าเบี้ยเลี้ยง ให้ระบุเป็น<u>จำนวนของมื้อ</u>อาหารที่ต้องจ่ายเอง (กรณีที่ โรงแรม/ที่พัก ไม่มีการ เลี้ยงอาหาร) โดยระบบจะประมาณการค่าใช้จ่ายอัตราดังนี้ (ข้าราชการ (80 บาท/มื้อ), พนักงานมหาวิทยาลัย (80/มื้อ) และ ผู้บริหารคณะฯ (90/มื้อ))
- ค่าที่พัก ให้ระบุเป็น<u>จำนวนคืนที่เข้าพัก</u> โดยระบบจะประมาณการค่าใช้จ่ายอัตราดังนี้ ข้าราชการ (1,500 บาท/ห้อง/คืน), พนักงานมหาวิทยาลัย (2,200/ห้อง/คืน) และ ผู้บริหารคณะฯ (2,500/ห้อง/คืน)
- 3. ค่าพาหนะ และ ค่าใช้จ่ายอื่น ๆ

สารัตถ์ ขัตติยะ (นักวิชาการคอมพิวเตอร์) โทร. 42959

| พาหนะ                           |            |       |
|---------------------------------|------------|-------|
| พื่มรายการ 🖬 บันทึกรายการ       |            |       |
| โองปีน                          | \$ 5000.00 | 🔳 ສນະ |
| ้องบิน<br>เม                    |            |       |
| พ<br>ประจำทางหรือรถทัวร์        |            |       |
| ่วมบุคคล<br>เบต์หลงทางข้าราชการ |            |       |
| หนะอื่น ๆ                       | 2000.00    | 📋 ຄານ |

## ตรวจสอบข้อมูลการขออนุมัติ

ท่านสามารถตรวจสอบข้อมูลทั้งหมด และสามารถพิมพ์บันทึกข้อความต่าง ๆ ได้จากปุ่มฟังชันก์ การพิมพ์ดังนี้

| ปี<br>โบเสนองาน | <b>ค</b><br>ขออนุมัติเข้าร่วม | ขออนุมัติเดินทาง | ประมาณการรายจ่าย | ขออนุมัติยืมเงินทครองจ่าย | แบบฟอร์มสัญญายืมเงิน |
|-----------------|-------------------------------|------------------|------------------|---------------------------|----------------------|
|-----------------|-------------------------------|------------------|------------------|---------------------------|----------------------|

<u>หมายเหตุ</u> – สำหรับกรณีที่เป็นการขออนุมัติแบบ<u>ไม่มีค่าใช้จ่าย</u> ท่านไม่ต้องพิมพ์เอกสารใด ๆ ระบบจะมีการอนุมัติตามลำดับขั้นโดยอัตโนมัติ ท่านสามารถเช็คว่ารายการของท่านได้รับการ อนุมัติเรียบร้อยแล้วหรือยัง ได้จากหน้าจอแสดงรายการขออนุมัติดังภาพ

| วันอังคาร ที่ 7 มิถุนายน 2565 เวลา 17.41 น.<br>🗸 รายการอนุมัติเรียบร้อย | ลำดับการอนุมัติที่ 2                                                                                                    |
|-------------------------------------------------------------------------|----------------------------------------------------------------------------------------------------|
|                                                                         | <ul> <li>พศ.คร.อลงกรณ์ ดูตระกูล</li> <li>▲ ALONGKORN.K@CMU.AC.TH</li> <li>✓ Approved : 8 มีถุนายน 2565 เวลา 05.57 น.</li> </ul> |
|                                                                         | ๑ วัน/เวลา เสนออนุมัติ: 7 มิถุนายน 2565 เวลา 17.46 น.<br>สำคัญการณบัติที่ 1                                                     |
|                                                                         | () ผศ.คร.อุคมโชค อาษาวิมลกิจ<br>■ UDOMCHOKE.A@CMU.AC.TH                                                                         |
|                                                                         | <ul> <li>Approved : 8 มิถุนายน 2565 เวลา 05.36 น.</li> <li>(1) วับ/(วลา เสนออนบัติ: 7 มิถุนายน 2565 เวลา 17.46 น.</li> </ul>    |

สำหรับกรณีที่เป็นการขออนุมัติแบบ<mark>มีค่าใช้จ่าย</mark> หลังจากหน่วยบุคคลตรวจสอบข้อมูลเรียบร้อย แล้วจะดำเนินการพิมพ์เอกสารที่จำเป็นทั้งหมดในการขออนุมัติและให้ท่านกลับมาเซ็นเอกสาร ทั้งหมดอีกครั้งเพื่อเสนอเรื่องขออนุมัติต่อไป

## รายงานการเดินทาง

 คลิกที่เมนูด้านซ้ายมือ "รายการขออนุมัติ (ของท่าน)" เพื่อแสดงรายการทั้งหมดที่ท่านกรอกไว้ หรือสามารถค้นหาได้จากกล่องการค้นหาดังภาพ โดยระบุ หัวข้อ หรือช่วงเวลาการขออนุมัติ

| Q ค้น         | เหาแบบฟอร์ม                                                    |  |
|---------------|----------------------------------------------------------------|--|
| Q             |                                                                |  |
| 1             | xxxxxx@cmu.ac.th                                               |  |
|               | อนมัติแล้ว 💿 รออนมัติ 📿 แสดงทุกสถานะ                           |  |
| )<br>ระบุช    | อนุมัติแล้ว 💿 รออนุมัติ 🥪 แสดงทุกสถานะ<br>วง (วันที่ขออนุมัติ) |  |
| रूर्ग्य<br>(0 | อนุมัติแล้ว 💿 รออนุมัติ 🥪 แสดงทุกสถานะ<br>วง (วันที่ขออนุมัติ) |  |
| ()<br>52 V 4  | อนุมัติแล้ว 5ออนุมัติ 🥑 แสดงทุกสถานะ<br>วง (วันที่ขออนุมัติ)   |  |

เมื่อค้นหาหรือแสดงรายการทั้งหมดแล้ว ให้ทำขั้นตอนถัดไป

- คลิกที่ปุ่ม
   รายงานค่าใช้ง่าย ที่แสดงบนรายการขออนุมัติของท่าน โดยประกอบด้วย
  - a. ยอดรวมค่าใช้จ่ายในการเดินทาง
    - ให้กรอกตามจริง ตามใบเสร็จ/เอกสารค่าใช้จ่าย เช่น ค่าที่พัก ตั๋วเครื่องบิน เป็น ต้น
  - b. จำแนกค่าใช้จ่ายรายบุคคล
    - ระบบจะทำการเฉลี่ยให้เท่ากันก่อนตามที่ประมาณการค่าใช้จ่ายไว้ ท่าน สามารถแก้ไขให้ตรงกับที่เบิกจ่ายจริงได้ตามรายบุคคล
  - c. สรุปข้อมูลการรายงานการเดินทาง
    - ท่านจำเป็นต้องพิมพ์เอกสารในการรายงานการเดินทาง<u>เพื่อส่งให้หน่วยการเงิน</u> จำนวน 2 ฉบับ พร้อมลายเซ็นผู้ขออนุมัติ (ในกรณีนี้คือผู้ร่วมเดินทางลำดับแรก กรณีที่เดินทางเป็นหมู่คณะ) คือ
      - 1. ใบเบิกค่าใช้จ่าย
      - 2. หลักฐานการจ่ายเงิน

โดยสามารถสั่งพิมพ์ได้จากปุ่มฟังชันก์การพิมพ์ดังนี้

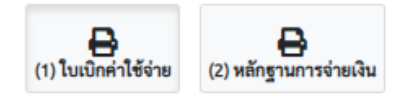